### 「絞り込み連続検索の使い方」

特注版の1つに絞り込み検索の手順を自動化する「連続検索」という機能があります。

通常、絞り込み検索は各検索項目を1つ1つクリックし、数値を入力して、日付を選択、 そして実行という手順を踏みます。

検索する項目が1つであれば、毎日この手順をしてもあまり苦にならないと思います。

しかし、複数の検索を毎日する場合、例えば、株価指定・出来高水準・足取り・RJ指数など。これを毎回クリックし、実行するのはとても面倒な作業です。

この面倒な作業を一度設定さえすれば、あとはごく簡単に実行してくれる機能が「連続 検索」です。

この手順を毎日繰り返すのは面倒

| ● 連続検索設定画面 シート書                                      | ¥ : 0117           | 一方通行の上げ                 |  |
|------------------------------------------------------|--------------------|-------------------------|--|
| 1103 番から     1103 番まで     実行     します。     一覧     閉じる |                    |                         |  |
| 読込 書込 0117                                           | 番 図解JP法(117)上昇中の買い | 09年4月号 日経平均26E          |  |
| 22. ボリンジャーバンド上下抜け                                    | ▲ 検索順番 検索No. 検索名   | 1日週月 直近 検索日 前日数 項目01 項E |  |
| 23. JP分析検索                                           | 1 01 61. 検索対象銘柄選択  |                         |  |
| 24.<br>25. 連続陽線·B陰線                                  | 2 6 6.株価指定         | 1 1 160329 0 0.001 399: |  |
| 26. 酒田五法                                             | 69 69. 売買単位(単元株数)  | 1 1 120402 0 000000     |  |
| 27. RJ指数                                             | 15 15.出来高水準        | 1 1 120402 0 40         |  |
| 28. 最大出来高<br>20. 生谱多谱性体力==                           | 5 7 7.足取り          | 1 1 120402 0 +          |  |
| 29. エザ @ カ # IE I@ ノロス<br>30. ストキャスティクス GC・DC        | 29 29.生弾&弾性値クロス    | 1 1 120402 0 13 -       |  |
| 31.パラボリックプライスシスティ                                    | 7 27 27. RJ指数      | 1 1 120402 0 14         |  |
| 32.超逆張り                                              | ₿ 78 78.相場欄計算      | 1 1 120402 0 13         |  |
| 33.0Rレンオ<br>34 総合公括                                  | 74 74. 検索結果→銘柄シート  | 2 0 0 0 117 図角          |  |
| 35. バイ・ローバンド                                         |                    |                         |  |
| 36. 高值·安值線                                           | ✓ 4                | •                       |  |
|                                                      |                    |                         |  |

どうやって使うのかというと、

1. 毎日している手順を連続検索シートに登録する。

→ユーザー銘柄管理やJPシート、WORKシートを使うのと同じ感じです。

#### 2. 作った連続検索シートを実行する。

→ J P 法検索の何番から何番を実行するのと同じ事です。

もっと手順を省くなら、

3. 毎日の株価データを受信し終わったら、勝手に連続検索をしてくれるという設定も 出来ます。

それでは、それぞれの手順をみていきましょう。

# ■1.毎日している手順を連続検索シートに登録する。

ここをクリックします。※特注版なので、別途購入が必要です。

| ● 絞り込み検索[Ver6, 13] 20 | 016/03              |                 |                 | - 🗆 X            |
|-----------------------|---------------------|-----------------|-----------------|------------------|
| 連続検索設定各検              | 素初期設定               |                 |                 | 閉じる              |
| 1.移動平均GC・DC           | 21.ベータ値             | 41 資本金          | 61.検索対象銘柄選択     | 81回帰直線           |
| 2移動平均日柄               | 22ホリンジャーハンド上下抜      | 42発行株·浮動株       | 62最安値本数検索       | 82.PBR·BPS       |
| 3.株価と移動平均             | 23JP法検索             | 43出来高発行株比       | 63.1株配当金        | 83.6本値比較         |
| 4.十字線                 | 24.一目均衡表検索          | <b>44.業種</b> 区分 | 64.MACD検索       | 84転換検索           |
| 5窓空け                  | 25連続 陽線・陰線          | 45.上場区分         | 65.DMI検索        | 85新波動検索          |
| 6株価指定                 | 26酒田五法              | 46.1株当たり売上高     | 66最大株価変化率       | 86最大出来高-高安抜け     |
| 7足取り                  | 27.RJ指数             | 47売上高経常利益率      | 67.複移動平均線       | 87.業績コメント検索      |
| 8.当日株価変化率             | 28最大出来高             | 48.EPS黒字・赤字転換   | 68.P&F転換検索      | 88売買代金検索         |
| 9期間指定変化率              | 29生弾&弾性値クロス         | 49経常利益黒·赤字転換    | 69売買単位(単元株数)    | 89.移動平均線バンド検索    |
| 10ボックス圏抜け             | 30.ストキャスティクス(GC・DC) | 50利益黒字·赤字転換     | 70買付金額          | 90.ホリンジャーハンド・クロス |
| 11新值N本足·足取归           | ३1,ハ⁰ラホৠックプライスシステム  | 51.PER•PEG      | 71ローソク足型        | 91.前比足取り         |
| 12.株価位置               | 32超逆張り検索            | 52経常利益伸び率       | 72.RCI(加速度指数)検索 | 92ホリンジャーハント・前比   |
| 13.株価日柄               | 33.ORレシオ            | 53売上高伸び率        | 73ユーザー銘柄管理      | 93連続窓空け          |
| 14出来高連続増加·減少          | 34総合分析検索            | 54.EPS伸び率       | 74検索結果→銘柄シート    | 94.RJクロス         |
| 15出来高水準               | 35ハイ・ローバンド検索        | 55利益伸び率         | 75.検索結果→持株シート   | 95.Sカイリクロス       |
| 16.BCOND検索            | 36高値·安値線検索          | 56.株価売上高倍率(PSR) | 76業績相場欄計算       | 96」遅行線とボリンジャー    |
| 17.WORK検索             | 37.相対的弱気指数検索        | 57.1株利益(EPS)    | 77業績相場欄表示       | 97.ROE(株主資本利益率)  |
| 18エキスパート推論            | 38ストップ高・安銘柄検索       | 58.信用残検索        | 78.相場欄計算        |                  |
| 19.株価と移動平均(2)         | 39上ひバナ・下ひバチ検索       | 59.移動平均間カイリ     | 79.相場欄表示        |                  |
| 20.相関係数               | 40.テクニカル評価検索        | 60出来高移動平均       | 80.検索結果         | []               |

下記の画面が表示されます。

| 🔮 絞り込み検索・連続検索用シート割                                                                                                    | 定·美行           |           | <u> </u> | ) X    |
|----------------------------------------------------------------------------------------------------|----------------|-----------|----------|--------|
| 0001 番から0001 番ま                                                                                                    | で 実行 します。      | 一覧        |          | 閉じる    |
| 読込 書込                                                                                                    | コメントを入力        |           |          |        |
| 1. 移動平均GC・DC     2. 移動平均GC・DC     2. 移動平均GC・DC後日柄     3. 株価と移動平均     4. 十字線     5. 窓空け     6. 株価指定     7. 足取り     8. 当日株価変化率     9. 期間指定変化率     9. 期間指定変化率     10. ボックス圏抜け     11. 新値N本・足取り     12. 株価位構     13. 株価日柄     14. 出来高速続増加・減少     15. 出来高水準 | 検索順番 検索No. 検索名 | 日週月 直近 検索 | ∃│前日数    | 項目01 項 |
|                                                                                                    |                |           |          |        |

この中から手順を選択、シートに登録していきます。

61. 検索対象銘柄選択を見つけダブルクリックします。

| /                                                                                                    |                        |
|----------------------------------------------------------------------------------------------------|------------------------|
| ● 絞り込み検索・連続検索用シート設定・実行                                                                                                   | - 🗆 X                  |
| 0001 番から0001 番まで 実行 します。                                                                                                 | 一覧 閉じる                 |
| 読込 書込 コメントを入力                                                                                                    |                        |
| 56.株価売上高倍率(PSR)<br>57.1株利益(EPS)<br>58.信用残<br>59.移動平均間力イリ<br>60.世来高移動平均<br>61. 積素対象銘柄進択<br>62.最安徳本数                       | 日週月 直近 検索日 前日数 項目01 項E |
| 63.1株配当金<br>64.MACD<br>65.DMI<br>66.最大株価変化率<br>67.複移動平均線<br>68.P&F(ホ²(ノ)・アント*フィギュア)車<br>69.売買単位(単元株数)<br>70.實付金額(子算検索) ✓ |                        |

下記の画面が左上に表示されます。

| 😂 61.検索対象銘柄選択                                                                                                    | (1944)<br>1944) |   | ×  |
|----------------------------------------------------------------------------------------------------|-----------------|---|----|
| 選択実行取り消し                                                                                                    | 登録              | 閉 | 53 |
| <ul> <li>         ・ 全銘柄         ・ 東証         ・ 東証1部         ・ 東証2部         ・ 大証2部         ・ 大証2部         ・ 大証2部         ・ ズジャスダック(JASDAG         ・ ブャスダック(JASDAG         ・ ビケスダック(JASDAG         ・ 日経平均採用銘柄         ・ JPX日経400採用銘柄         ・ 信用銘柄         ・ での他・地方上場         ・ ユーザー銘柄シート         ・ 低供数 </li> </ul> | )<br>)<br>番     |   |    |
| C 持株管理シート                                                                                                    | 番               |   |    |

信用銘柄を選択し、「登録」をクリックします。

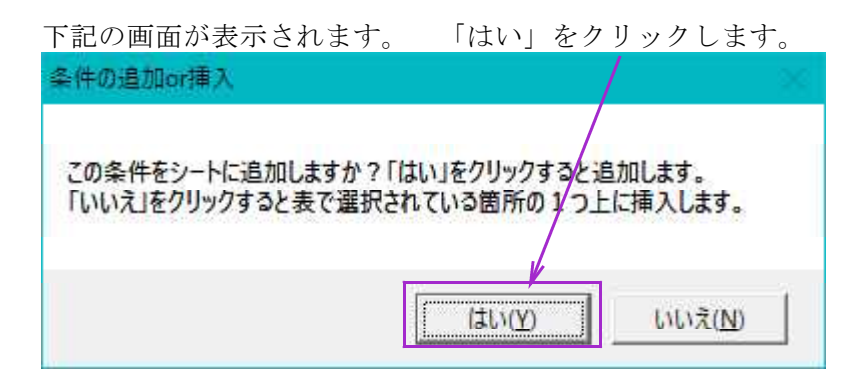

### 1番目に登録されました。

| ● 絞り込み検索・連続検索系シート設定・実行                                                                           |        |   |              | х               |
|--------------------------------------------------------------------------------------------------|--------|---|--------------|-----------------|
| 0001 番から0001 番まで 実行 します。                                                                         |        | Ē | 閉じ           | 3               |
| 読込 書込 コメントを入力<br>56.株価売上高倍率(PSR) へ 検索服备検索No.検索合 日<br>57.1体利益(EPS) 101 なまは免疫症が現在                  | 週月直近日報 |   | <u>数 項目C</u> | <del>भ जू</del> |
| 58.信用残<br>59.移動平均間カイリ<br>60.出来高移動平均<br>61.検索効繁縮柄進択<br>62.最安値本数<br>63.1株配当金<br>64. MACD           | 2  0   |   |              |                 |
| 65。DMI<br>66.最大株価変化率<br>67.複移動平均線<br>68.P&F(ホ²イント・アンドフィギュア)車<br>69.売買単位(単元株数)<br>70.貫付金額(予算検索) ✓ |        |   |              | Þ               |

この画面は必要ないので、「閉じる」をクリックします。

| 🎒 61.検索対象銘柄選択                                                                                                    |     |   | K |
|----------------------------------------------------------------------------------------------------|-----|---|---|
| 選択実行 取り消し                                                                                                    | 登録  | 閉 | る |
| <ul> <li>全銘柄</li> <li>東証1部</li> <li>東証1部</li> <li>東証2部</li> <li>大証1部</li> <li>大証2部</li> <li>大証2部</li> <li>ス証</li> <li>イ証2部</li> <li>名証</li> <li>ジャスダック(JASDAQ</li> <li>日経平均採用銘柄</li> <li>「信用銘柄</li> <li>信用銘柄</li> <li>その他・地方上場</li> <li>ユーザー銘柄シート</li> <li>貸借銘柄</li> <li>持株管理シート</li> </ul> | ) 番 |   |   |

次に、70.買付金額をダブルクリックします。

| 🔮 絞り込み検索・連続検索用シート                                                                                                    | ઈ定·実行                               |                           | - 🗆 X                      |
|----------------------------------------------------------------------------------------------------|-------------------------------------|---------------------------|----------------------------|
| 0001 番から0001 番ま                                                                                                    | で 実行 します。                           | 一覧                        | 閉じる                        |
| 読込 書込                                                                                                    | コメントを入力                             |                           |                            |
| 62.最安値本数<br>63.1林配当金<br>64.MACD<br>65.DMI<br>66.最大株価変化率<br>67.複移動平均線<br>68.P&F(ボイント・アハト・フィキュア)<br>69.売買単位(単分株数)<br>70.貫行金額(子貨検索)<br>71.日・ソク足型<br>72.ROI加速度指数)<br>73. | 検索順番 検索No. 検索名<br>1 61 61. 検索対象銘柄選択 | <u>日週月 直近 検索</u>  <br>2 0 | <u>]前日数 項目01 項</u><br>0  0 |
| 74. 限糸福木→均442~「<br>75. 検索結果→持株シート<br>76. 業績相場欄計算                                                                                                    |                                     |                           | •                          |

1

下記の画面が左上に表示されます。

このように設定して、検索種別・日付の画面を出します。

| <b>10</b> 70.買付代金 | \ − □ ×                                         |
|-------------------|-------------------------------------------------|
| 検索条件              | 検索種別 日付                                         |
| 実行 中止 登録 閉        | う算を決め、その範囲<br>内で購入できる銘柄を<br>抽出します。(最少単<br>元株数で) |
| 買付金額 1 円以上~       | 100000 円以下                                      |
|                   |                                                 |
|                   |                                                 |
|                   |                                                 |
|                   |                                                 |

※10万円以下で買える株としました。

日付を設定します。今回は、日足で常に直近とします。

| 70.買付代金                                                                                       | <u> 1940</u>              |     | × |
|-----------------------------------------------------------------------------------------------|---------------------------|-----|---|
| 検索条件 検索条件                                                                                     | 種別・                       | 3付  |   |
| ←検索種別<br>● 日足検索 C 週足検索 C 月足検索                                                                 | k                         |     |   |
|                                                                                               |                           |     |   |
| <ul> <li>○ 検索日選択</li> <li>日付読込</li> <li>検索日介</li> <li>2017/11/02 ·</li> <li>201711</li> </ul> | <mark>1入力</mark><br>02 于1 | -97 |   |
| <ul> <li>常に直近</li> </ul>                                                                      |                           |     |   |
| ×××日前を検索 0 ▼                                                                                  |                           |     |   |

検索条件の画面に戻し、「登録」をクリックします。

| ⑦ 70.貫付代金 | – 🗆 X                                                            |
|-----------|------------------------------------------------------------------|
| 検索条件      | 検索種別・日付                                                          |
| 実行 中止 登録  | 閉じる     予算を決め、その範囲       内で購入できる銘柄を       抽出します。(最少単       元株数で) |
| 買付金額 1 円均 | 人上~ 100000 円以下                                                   |
|           |                                                                  |

下記の画面が表示されます。 「はい」をクリックします。

 $\mathbf{x}$ 

| 条件の追加or挿入                                 | /                         | ×                  |
|-------------------------------------------|---------------------------|--------------------|
| この条件をシートに追加しますか?「パ<br>「いいえ」をクリックすると表で選択され | い」をクリックするとう<br>いている箇所の1つ_ | 追加します。<br>上に挿入します。 |
|                                           | (tury)                    | いいえ( <u>N</u> )    |

2番目に登録されました。

| 🍪 絞り込み検索・連続検索用シ                                                         | -卜證定·集行                                                     |                      | 4                             | - (            | a x     |
|-------------------------------------------------------------------------|-------------------------------------------------------------|----------------------|-------------------------------|----------------|---------|
| 0001 番から0001 者                                                          | まで実行します。                                                    |                      | 一覧                            |                | 閉じる     |
| 読込 書込                                                                   | コメントを入力                                                     |                      |                               |                |         |
| 62.最安値本数<br>63.1株配当金<br>64.MACD<br>65.DMI                               | ▲ 検索順都 検索No.1検索名<br>1 51.61.投索対象銘振選択<br>2 70 70. 貫付金額(予算検索) | <u>日週月</u><br>2<br>1 | <u>直近</u> 検索E<br>0<br>1 17110 | <u>前日数</u><br> | 項目01 項[ |
| 66.最大株価変化率<br>67.複移動平均線<br>68. P&F(ポイント・アント・フィキュア)車<br>69. = 軍単位・単一社まり  |                                                             |                      |                               |                |         |
| 09. 元月年近(年)(本数)<br>70. 貫付金額(予算検索)<br>71. ローソク足型<br>72. ROI(加速度指数)<br>79 |                                                             |                      |                               |                |         |
| /3.<br>74. 検索結果→銘柄シート<br>75. 検索結果→持株シート<br>76. 業績相場欄計算                  | × .                                                         |                      |                               |                | ,       |

この画面は必要ないので、「閉じる」をクリックします。

| 70.買付代金 | $\langle \rangle$ | - 🗆 X                                           |
|---------|-------------------|-------------------------------------------------|
| 検索条件    |                   | 検索種別 日付                                         |
| 実行」中止   | 登録 閉じる            | 予算を決め、その範囲<br>内で購入できる銘柄を<br>抽出します。(最少単<br>元株数で) |
| 買付金額    | 1 円以上~            | 100000 円以下                                      |

次に35.ハイローバンドをダブルクリックします。 /

| 🔮 絞り込み検索・連続検索用シート                                                                                                    | 静定·実行                   |          |                | -        | ÷ [ |      | ×     |
|----------------------------------------------------------------------------------------------------|-------------------------|----------|----------------|----------|-----|------|-------|
| 0001 番から <mark>0001</mark> 番                                                                                                    | まで <mark>実行</mark> します。 |          | _              | 覧        |     | 閉じ   | 3     |
| 読込 書込                                                                                                    | コメントを入力                 |          |                |          |     |      |       |
| 30.ストキャスティクスGC・DC<br>31.パラボリックブライスシステム                                                                                                    |                         | 日週月<br>2 | <u>直近</u><br>0 | 検索日<br>0 | 前日数 | 項目01 | J項E   |
| 33. ORLシオ<br>34. 総合分析<br>35. ハイ・ローバンド<br>36. 高信・安信線<br>37. 相対的弱気指数<br>38. ストッブ高・安<br>39. 上ひげ・下ひげ<br>40. テクニカル評価<br>41. 資本金<br>42. 発行株: 注動株<br>43. 出来高発行株比<br>44. 葉種区分 | 2  70 70. 貫付金額(予算検索)    | 1        | 1              | 171102   | 0   |      | 1 101 |

下記の画面が左上に表示されます。

このように設定して、検索種別・日付の画面を出します。

| 35.八イ・ローバンド検索                              |                                       |                    | × |
|--------------------------------------------|---------------------------------------|--------------------|---|
| 検索条件                                       | 検索種別·                                 | 日付                 |   |
| 実行 中止 登録 閉じる                               |                                       |                    |   |
| バンド周期入力<br>15 日足は[15] i<br>6 買場 0 売場 0 買転換 | <b>週足は[3]</b> な<br><mark>○ 売転換</mark> | Ñ <mark>→般的</mark> |   |
|                                            |                                       |                    |   |

N

日付を設定します。今回は、日足で常に直近とします。

| 35.ハイ・ローバンド検索         | – 🗆 X                       |
|-----------------------|-----------------------------|
|                       | 検索種別・日付                     |
| 検索種別<br>・ 日足検索 ・ 週足検索 | ℃月足検索                       |
|                       |                             |
| ○ 検索日選択<br>2017/11/03 | 検索日付入力<br>2 - 20171102 チェック |
| · 常に直近                |                             |
| ×××日前を検索 0 ↓          |                             |
|                       |                             |
|                       |                             |

検索条件の画面に戻し、「登録」をクリックします。

 $\mathbf{N}$ 

| 2 35.八イ・ロー)(ンド検索                      | - 🗆 ×        |
|---------------------------------------|--------------|
| 検索条件                                  | 検索種別:日付      |
| 実行 中止 登録 閉じる                          | 5            |
| バンド周期入力 15 日足は[15]                    | ] 週足は[3]が一般的 |
| └検索条件<br><mark>C 買場 C 売場 で 買転換</mark> | ○ 売転換        |

下記の画面が表示されます。 「はい」をクリックします。 /

| 条件の追加or挿入                         | /                              | 26                 |
|-----------------------------------|--------------------------------|--------------------|
| この条件をシートに追加します<br>「いいえ」をクリックすると表で | か?「はい」をクリックすると<br>選択されている箇所の1つ | 追加します。<br>上に挿入します。 |
|                                   | (tuy)                          | <u>いいえ(N)</u>      |

# 3番目に登録されました。

| 🛞 絞り込み検索・連続検索用シー                                                                                                    | 小設定·実行                                                                          | - 🗆 X                                                                                                    |
|----------------------------------------------------------------------------------------------------|---------------------------------------------------------------------------------|----------------------------------------------------------------------------------------------------|
| 0001 番から0001 著                                                                                                    | まで <mark>実行</mark> します。                                                         | 一覧 閉じる                                                                                                    |
| 読込 書込                                                                                                    | ユメントを入力                                                                         |                                                                                                    |
| 30. ストキャスティクスGC・DC<br>31. パラボリックブライスシステム<br>32. 超逆張り<br>33. ORレシオ<br>34. 総合分析                                                                 | ▲ 検索順番 検索No. 検索名<br>61 61. 検索対象銘柄選択<br>2、70 70. 軍付金額(予算検索)<br>3 35 35. ハイ・ローバンド | 日週月直近検索日前日数 項目01」項           2         0         0           1         1         171102         0         1           1         1         171102         0         15 |
| 36. パイ・ローバンド<br>36. 高値・安値線<br>37. 相対的弱気指数<br>38. ストップ高・安<br>39. 上びパナ・下びパブ<br>40. テクニカル評価<br>41. 資本金<br>42. 発行株・洋動株<br>43. 出来高発行株比<br>44. 華根区分 | ×                                                                               |                                                                                                    |

この画面は必要ないので、「閉じる」をクリックします。

| 使索条件           | ▲ 検索種別·日付          |
|----------------|--------------------|
| 実行 中止 登録       | 閉じる                |
| バンド周期 入力 45 日5 | elt[15] 週足は[3]が一般的 |
|                |                    |

同様に、28.最大出来高も登録します。手順は、先と同様なのではぶきます。

| II 28.最大出来高 | – 🗆 X                                                                      |
|-------------|----------------------------------------------------------------------------|
| 検索条件        | 検索種別•日付                                                                    |
| 実行 中止 登録    | 閉じる                                                                        |
| さかのぼる期間 20  | 前日が最大出来高の場合                                                                |
|             | <ul> <li>● 無視して続行</li> <li>● ● ● ● ● ● ● ● ● ● ● ● ● ● ● ● ● ● ●</li></ul> |
|             |                                                                            |

## こうなります。

| 🌕 絞り込み検索・連続検索用シート                        | B定·実行                  |     |    | <u>.</u> | - [ | 3               | ×  |
|------------------------------------------|------------------------|-----|----|----------|-----|-----------------|----|
| 0001 番から <mark>0001</mark> 番a            | で <mark>実行</mark> します。 |     | _  | 覧        |     | 閉じる             | 5  |
| 読込 書込                                    | コメントを入力                |     |    |          |     |                 |    |
| 22. ボリンジャーバン、上下抜け 🔨                      | 檢素順番 検素No. 検素名         | 日週月 | 直近 | 検索日      | 前日数 | <del>項目01</del> | 瓄  |
| 23.0円方竹竹東糸<br>24.                        | 1 61 61. 検索対象銘柄選択      | 2   | 0  | 0        | 0   |                 |    |
| 25.連続陽線·陰線                               | 2 70 70. 貫付金額(予算検索)    | 1   | 1  | 171102   | 0   | 1               | 10 |
|                                          | 3 35 35. ハイ・ローハンド      | 1   | 1  | 171102   | 0   | 15              | )  |
| 28. 最大出来高                                | 4 28 28. 成八出来高         | 1   | 1  | 171102   | U   | 20              | ,  |
| 29.生理&弾性値クロス                             |                        |     |    |          |     |                 |    |
| 30. ストキャスティクスGC・D€<br>31. バラボロックプライスシスネル |                        |     |    |          |     |                 |    |
| 32.超逆張り                                  |                        |     |    |          |     |                 |    |
| 33. ORレシオ                                |                        |     |    |          |     |                 |    |
| 35. バイ・ローバンド                             |                        |     |    |          |     |                 |    |
| 36. 高值·安值線                               | •                      |     |    |          |     |                 | Þ  |

登録した手順をシートに保存しますので、「書込」をクリックします。

下記の画面が表示されます。 今回は、[1103]番シートに保存します。

| 連続検索用シート書き込み画面                               | ×     |
|----------------------------------------------|-------|
| 0001~9999までの数字を入力し、「OK」をクリックして下さい。<br>※半角です。 | ОК    |
|                                              | キャンセル |
| 1103                                         |       |

※注意点

既に[1103]番シートが存在した場合、全て上書きされてしまいますので注意してくだ さい。何番シートが空いているかは、「一覧」をクリックし確認する事が出来ます。

ここに[1103]と番号が表示されます。1103番に保存されました。

| 🥌 連続検索設定画面 ジート番号                                 | : 1103                              |     |    |        | ÷ [ | 3    | ×  |
|--------------------------------------------------|-------------------------------------|-----|----|--------|-----|------|----|
| 0001 番から0001 番まで 実行 します。                         |                                     |     |    |        |     | 閉じる  | 5  |
| 読込 書込 <b>1103番</b>                               | 2017年11月会報                          |     |    |        |     |      |    |
| 22. ボリンジャーバンド上ト抜け 🔨                              | 検索順番  検索No.  検索名                    | 日週月 | 直近 | 検索日    | 前日数 | 項目01 | 項目 |
| 23.JP分析使案<br>24                                  | <ol> <li>61 61. 検索対象銘柄選択</li> </ol> | 2   | 0  | 0      | 0   |      |    |
| 24.<br>25. 連続陽線・隆線                               | 2 70 70. 買付金額(予算検索)                 | 1   | 1  | 171102 | 0   | 1    | 10 |
| 26. 酒田五法                                         | 3 35 35. ハイ・ローバンド                   | 1   | 1  | 171102 | 0   | 15   |    |
| 27. RJ指数                                         | 4 28 28.最大出来高                       | 1   | 1  | 171102 | 0   | 20   |    |
| 28. 最大出来高<br>29. 生弾&弾性値クロス<br>30. ストキャスティクスGC・DC |                                     |     |    |        |     |      |    |

ここまでが、連続シート作成の手順です。 次にこの[1103]番を実行してみます。

### ■2. 作った連続検索シートを実行する。

ここに[1103]と入力し、「実行」をクリックします。

| ● 連続検索設友画面 シート                                                                                                    | 号:1103                |       | 4        | ÷ [ |      | ×   |
|----------------------------------------------------------------------------------------------------|-----------------------|-------|----------|-----|------|-----|
| 1103 番から1103                                                                                                    | 番まで実行します。             | _     | →覧       |     | 閉じる  | 5   |
| 読込 書込 <sup>1103</sup>                                                                                                    | ╋   2 0 1 7 年 1 1 月会報 |       |          |     |      |     |
| 22. ボリンジャーバンド上下抜け                                                                                                    | ▲ 検索順番 検索No. 検索名      | 日週月直辺 | 白検索日     | 前日数 | 項目01 | 項   |
| 23.0P万仰便来<br>24.                                                                                                    | 1 61 61. 検索対象銘柄選択     | 2     | 0 0      | 0   |      |     |
| 25.連続陽線·陰線                                                                                                    | 2 70 70. 貸付金額(予算検索)   | 1     | 1 171102 | 0   | 1    | 101 |
| 26. 酒田五法                                                                                                    | 3 35 35. ハイ・ローバンド     | 1     | 1 171102 | 0   | 15   |     |
| 27. RJ 擅数<br>28. 最大出卖高                                                                                                    | 4 28 28. 最大出来高        | 1     | 1 171102 | U   | 20   |     |
| 29. 生弾&弾性値クロス<br>30. ストキャスティクスGC・DC<br>31. パラボリックプライスシステ。<br>32. 超逆張り<br>33. ORレシオ<br>34. 総合分析<br>35. ハイ・ローバンド<br>36. 高値・安値線 | × .                   |       |          |     |      | Þ   |

あとは勝手に画面が遷移し、しばらくすると検索終了の音が流れます。

終わったら、80.検索結果からみてください。

| 🞒 80.絞り込み検索結果           |           |       |       |       |            | <u>121</u> 2 |      | × |
|-------------------------|-----------|-------|-------|-------|------------|--------------|------|---|
| 検索日 2017/11/02<br>合格数 2 | 書込        |       |       |       | 印刷         |              | 終了   |   |
| 分析チャート BCONE            | )チャート WOR | Kチャート | エキスパー | ŀ₹+-ŀ | JPチャート     |              |      |   |
| [No.] コード銘柄名            | 上場区分終値    | 出来高   | 売買単位  | 業種区分  | 検索日付       | 直前0          | り検索_ |   |
| 1 6867 リーダー電子           | JAS 566   | 371.6 | 100   | 電気機器  | 2017/11/02 | 28.最7        | 大出来福 | 高 |
| 2 9376 ユーラシア旅行社         | JAS 567   | 6.9   | 100   | サービス業 | 2017/11/02 | 28.最7        | 大出来る | 高 |

### ■3.毎日の株価データを受信し終わったら、勝手に連続検索をする設定

これは、ソフト利用事例集 第209回に解説しました。 http://www.neuralnet.co.jp/howjp/index.html

株価受信変換の画面から「検索設定」をクリック

| 株価受信変換(V2)  |      |      |      |     |           |
|-------------|------|------|------|-----|-----------|
| 受信          | 再受信  | お知らせ | ID設定 | 閉じる | 別受信検索設定   |
| ■<br>受信中メッセ | ージ表示 |      |      |     | □ 受信後切断する |
|             |      |      |      |     |           |

| - 「受信」後、続けて「連続検索」を実行するか―――<br>-                                                 |   |
|---------------------------------------------------------------------------------|---|
|                                                                                 | 7 |
| C Utalin                                                                        |   |
| <ul> <li>・する</li> <li>1103<sup>番から</sup></li> <li>1103<sup>番まで</sup></li> </ul> |   |
| 保存して閉じる 破棄して閉じる                                                                 |   |

「保存して閉じる」をクリックします。

これで「受信」をクリックすると、毎日の株価データを取り込み後、そのまま続けて連 続検索シートが実行されます。